#### How to book a course on the PVI portal

# 1. Login to your account 1. Column 10:52 Southwark Column 10:52 Southwark Column 10:52 Click on the person icon & fill in details as required. Click login

# 2. Click the ruler icon & select 'Professional Development'

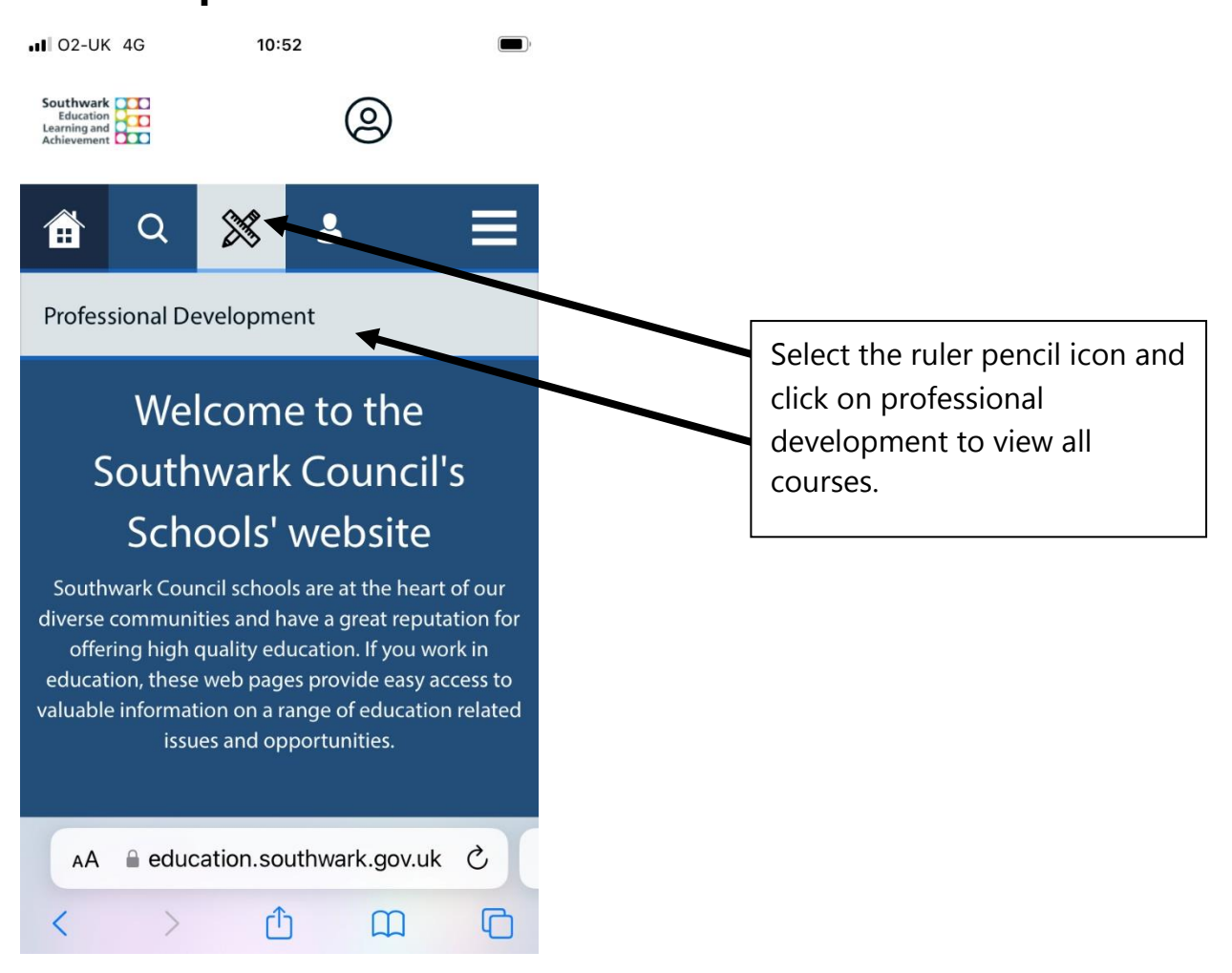

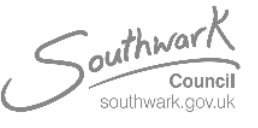

#### 10:52 ... 02-UK 4G Education 0 Learning and Achievement Q X 2 ▼ ↓<sup>4</sup>/<sub>2</sub> Q \* Filter the options by selecting All Courses the branch button and viewing Improving lives and outcomes for all the drop down list ■ education.southwark.gov.uk AА ٢Î G < 102-UK 4G 10:52 Governance Leadership and Management for all Human Resourses Assessment and Curriculum **Education Business Alliance** Wellbeing, Mental Health, PSHE and Healthy Schools Safeguarding Early Years Foundation Stage Early Career Teacher 'Early Years PVI' Development Early Years PVI 0

### 3. Filter the courses page to 'Early Years PVI'

education.southwark.gov.uk

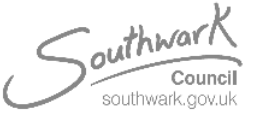

Designed by Grant MacMaster on behalf of Early Years Quality Improvement Team 2023 EHSAdmin@southwark.gov.uk

Select the bottom option of

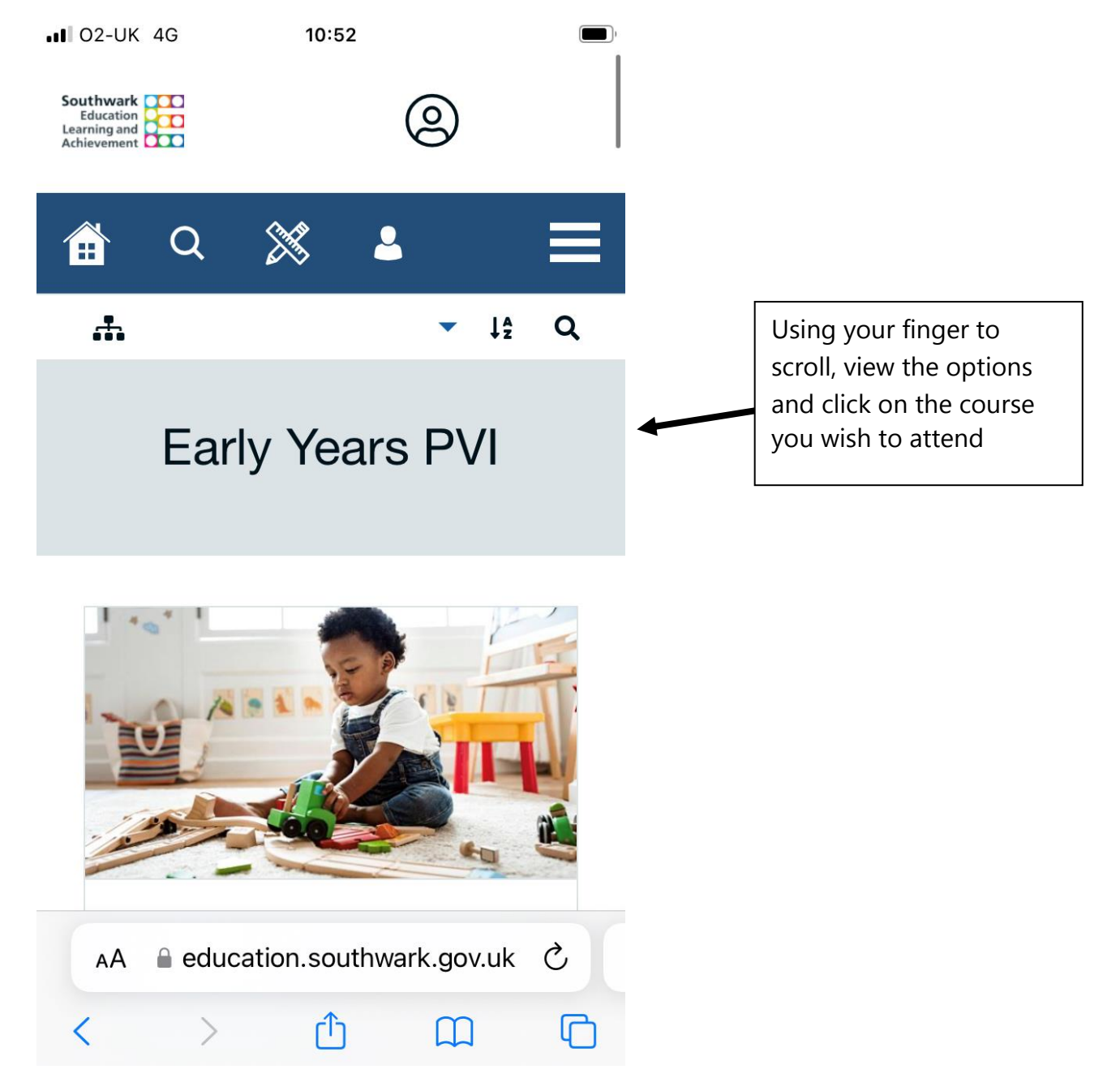

## 4. View and select the course you want to attend

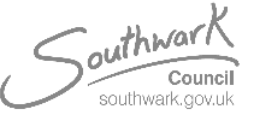

## 5. Press the 'book' or 'book staff' button

■ 02-UK 4G

10:52

He suggests that play must be vital to the survival of mammals, especially humans. This 60 minute: 10 ideas session considers that if play is vital for survival what is it that we gain from it? We will conclude with 10 play ideas to support physical health, minds and emotional wellbeing.

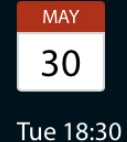

Zoom meeting , cameras and microphones enabled, prepared to take part in discussion , facilitation by team, SE1P 5LX

#### Session 1:

30 May 2023 - 6:30PM > 7:30PM

BOOK STAFF MEMBERS

BOOK

education.southwark.gov.uk

To book staff members please click 'book staff members' and select which one(s) to attend a course.

To book yourself, click book

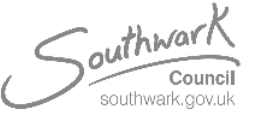

### 6. Once booked, pay for your course

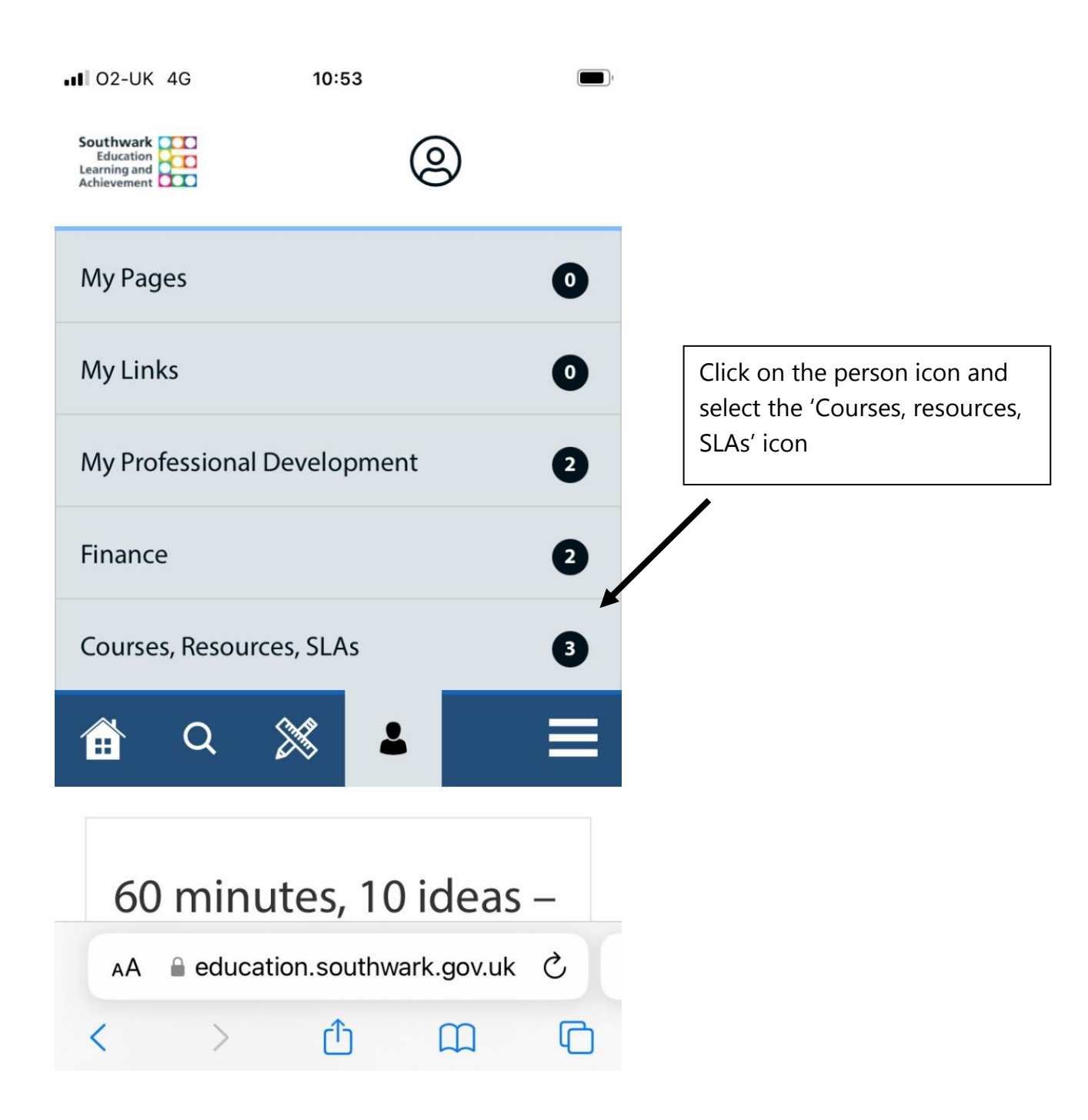

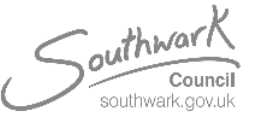

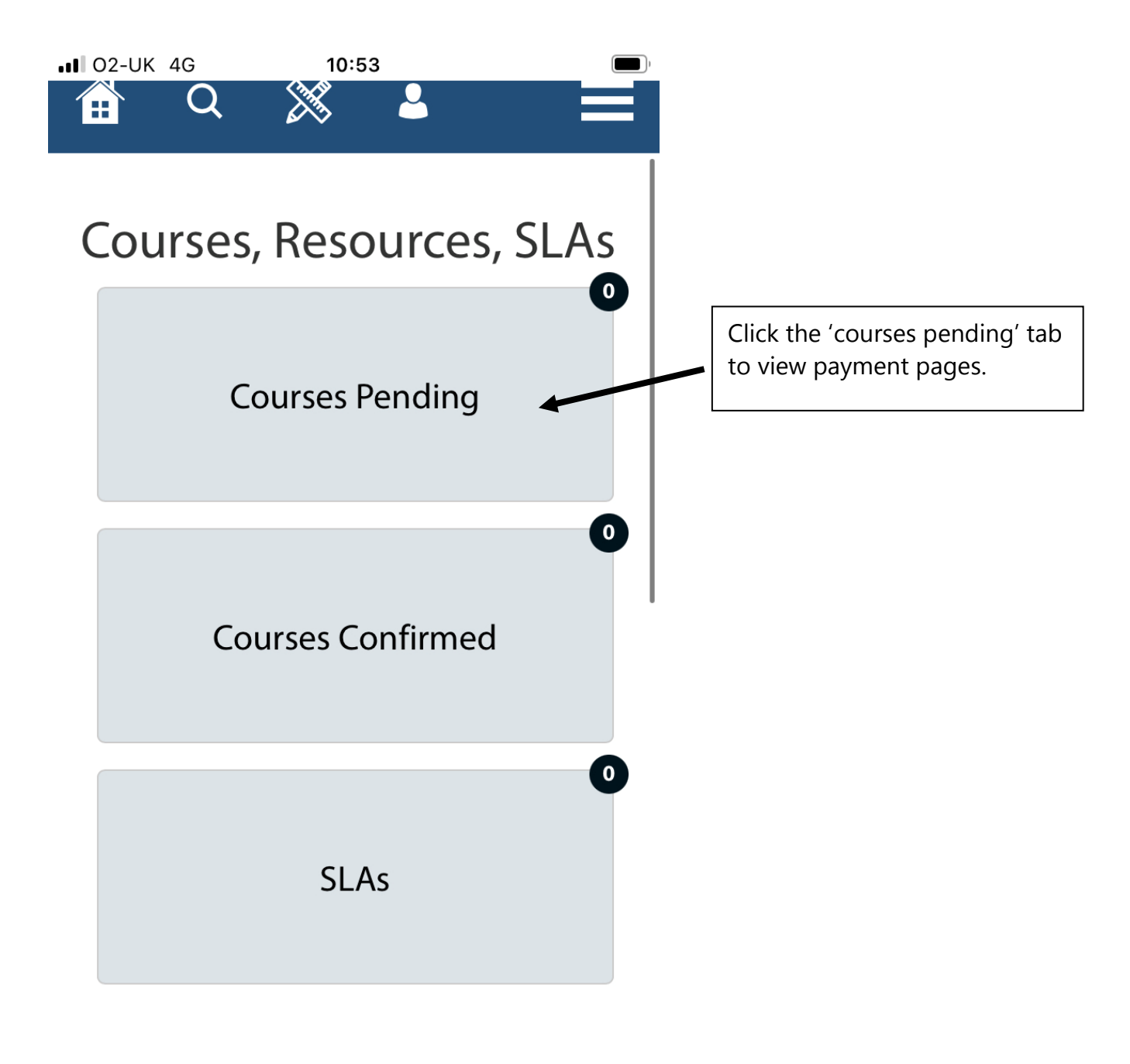

#### education.southwark.gov.uk

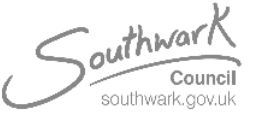

Designed by Grant MacMaster on behalf of Early Years Quality Improvement Team 2023 EHSAdmin@southwark.gov.uk O2-UK 4G 10:53 automatically removed for your course list.
Please note that courses will not be confirmed until payment has been taken.

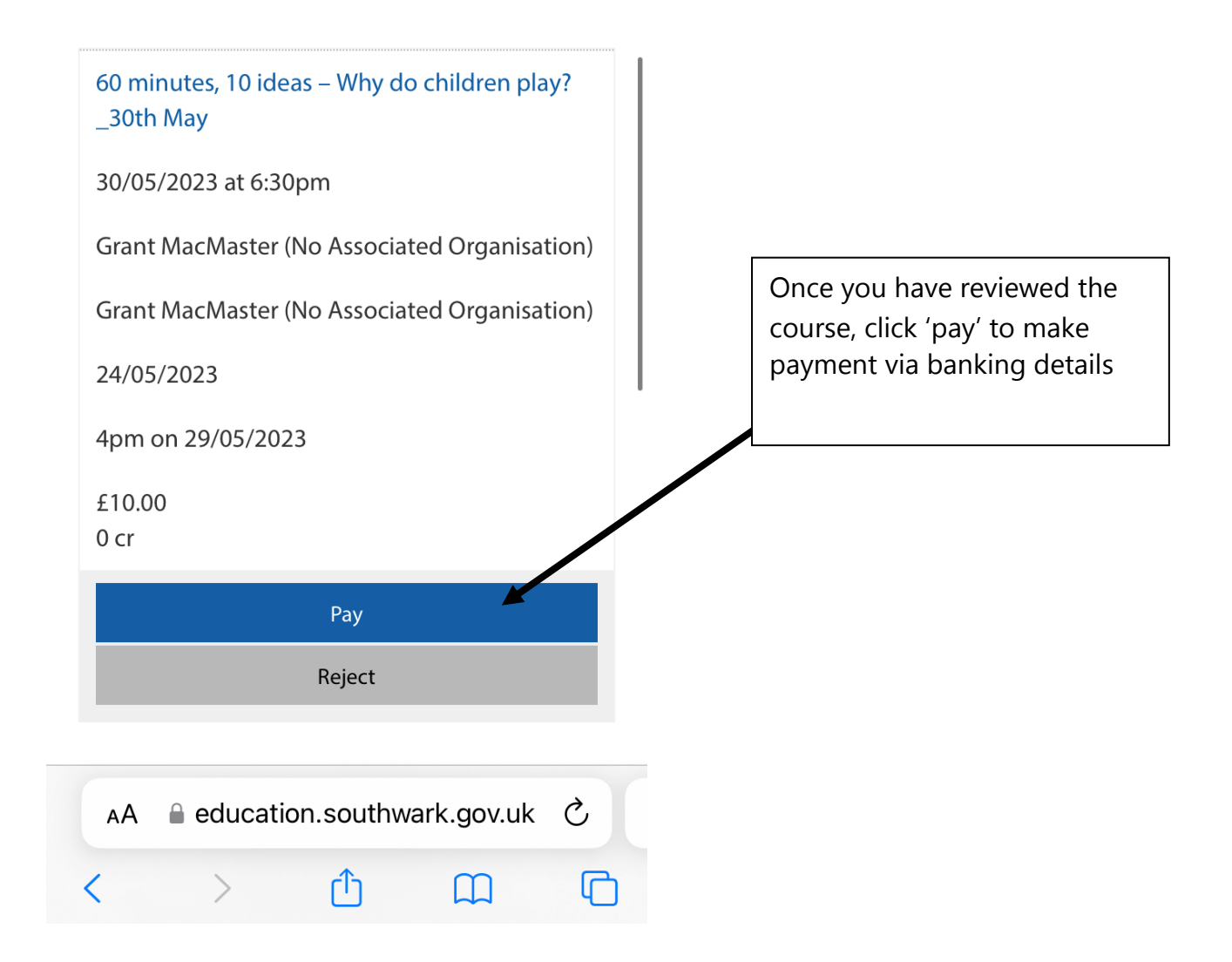

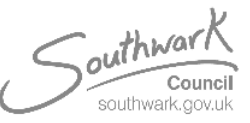

| • <b>•••••••••••••</b>            | K 4G 10:54                   | , |                                                                                                    |
|-----------------------------------|------------------------------|---|----------------------------------------------------------------------------------------------------|
|                                   |                              |   |                                                                                                    |
| VIS                               | SA<br>mastercard VISA mastro |   |                                                                                                    |
| ELECTRON                          |                              |   |                                                                                                    |
| All fields marked * are mandatory |                              |   | Enter your details as required                                                                                      |
| Amount<br>  £10.00                |                              |   |                                                                                                    |
|                                   | Card Number*                 | + | You will then receive an email<br>from us notifying you of<br>booking confirmation and any<br>other course details. |
|                                   |                              |   |                                                                                                    |
|                                   | Expiry Date*                 |   |                                                                                                    |
|                                   |                              |   |                                                                                                    |
| AA                                | 🔒 sbs.e-paycapita.com        | C |                                                                                                    |
| <                                 | > 🗘 📖                        | G |                                                                                                    |

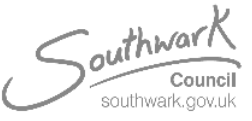